# 配置 BSE342 与 BSM342 基站

## 目录

简介 先决条件 要求 使用的组件 规则 产品说明和用法 **BSE342 BSM342** 操作模式和说明 通过基站客户端实用程序进行配置 安装BSCU 配置客户端并关联到基站 配置基站 通过Web浏览器配置基站 浏览到基站 基站属性 通过Telnet进行配置 加载固件 相关信息

## <u>简介</u>

Cisco Aironet 340系列基站BSE342和BSM342(统称为基站或BSx)为家庭用户和小型办公室提供 到内联网或互联网的无线连接。基站具有以太网RJ-45端口,可通过数字用户线路(DSL)或电缆调制 解调器连接到Internet。BSM342配备集成56k v.90拨号调制解调器,使多台计算机能够通过一个拨 号连接访问互联网。

您可以使用易于使用的图形界面快速安装和配置基站。系统随附的用于Cisco Aironet客户端适配器 的基站客户端实用程序(BSCU)为Windows客户端提供了易于使用的工具来执行这些任务。Linux和 MacOS客户端可以通过Telnet或HTTP连接快速轻松地配置基站。

BSE342和BSM342没有控制台端口,无法直接连接电缆。默认设置允许无线客户端PC与基站关联 ,从此,您可以通过BSCU、Web浏览器或Telnet客户端进行连接,而无需有线连接。

先决条件

要求

在执行本文档中描述的任务之前,请按照以下步骤安装客户端适配器:

- Cisco Aironet 340 系列无线局域网适配器
- Cisco Aironet 350 系列无线局域网适配器

您还应在客户端PC上安装BSCU(按照"安装BSCU"一节中<u>详细介绍的</u>步骤)。 如果计划从Linux或 MacOS客户端配置基站,则必须熟悉Web浏览器或Telnet。

### 使用的组件

本文档适用于运行任何固件版本的BSE342和BSM342基站。

虽然可以将Cisco Aironet BSx342基站与许多不同的无线客户端平台配合使用,但目前BSCU仅在运行Microsoft Windows 95、98、2000、ME和XP的平台上受支持。Linux和MacOS客户端必须使用Web浏览器或Telnet客户端通过HTTP或Telnet配置基站。

#### 规则

有关文件规则的更多信息请参见" Cisco技术提示规则"。

## <u>产品说明和用法</u>

#### **BSE342**

Cisco Aironet BSE342基站有一个10/100 BaseT以太网接口,用于连接到有线网络。BSE342可以 使用以太网点对点协议(PPPoE),这是互联网服务提供商(ISP)通常要求的一种协议,用于通过 DSL或电缆调制解调器将家庭网络连接到互联网。

#### **BSM342**

BSM342具有BSE342的功能,并且还包含v.90调制解调器,以允许拨号调制解调器连接到ISP。

#### 操作模式和说明

可为BSE342配置三种操作模式:电缆或DSL调制解调器、接入点或PPPoE。BSM342有一个附加 模式:拨号。

- 电缆/DSL调制解调器模式允许基站通过电缆或DSL调制解调器连接到ISP和Internet。
- •当ISP通过电缆或DSL调制解调器使用PPP时,会使用以太网PPP模式。
- 接入点模式支持独立无线网络或连接到内部LAN进行无线访问。此配置允许无线终端访问本地 LAN资源,如打印机和服务器。
- 拨号模式将基站连接到电话线,并使用内部调制解调器与ISP通信。

## 通过基站客户端实用程序进行配置

通过BSCU配置基站包括以下步骤:

1. <u>安装BSCU</u>

2. 配置客户端

3. <u>配置基站</u>

## <u>安装BSCU</u>

按照以下步骤安装BSCU:

- 1. 插入客户端无线电卡。
- 2. 如果PC上安装了基站连接状态(BSCS)实用程序,请右键单击系统托盘中的电话图标,然后在 安装BSCU之前选择**退出**。
- 3. 将CD放入计算机的CD-ROM驱动器中,以便配置基站。
- 4. 使用Windows资源管理器显示CD的内容。
- 5. 双击BSCU文件夹以显示它。
- 6. 双击setup.exe文件。系统将显示安装向导。
- 7. 按照安装向导提供的步骤操作。
- 8. 当安装向导请求时,选择"与基站通话"以访问Internet。
- 9. 选中Launch **Base Station Client Utility(启动基站客**户端实用程序)条目框,然**后单**击Finish(完成)启动该实用程序。

## <u> 配置客户端并关联到基站</u>

基站没有控制台端口。因此,对于BSCU的初始配置,必须通过无线链路连接到基站。要完成此操 作,必须配置客户端。

基站为海啸的服务集标识符(SSID)设置出厂默认设置。SSID用于标识可与基站关联的客户端。将客 户端上的SSID设置为**Stunami**。有关其他<u>客户端配置信息,</u>请参阅配置客户端适配器。

按照以下步骤配置客户端并将其与基站关联:

- 1. 从Base Station Client Utility菜单栏中,选择Client。
- 2. 选择Edit Client Properties(编辑客户端属性),如图1所示。图1 --- 菜单选择

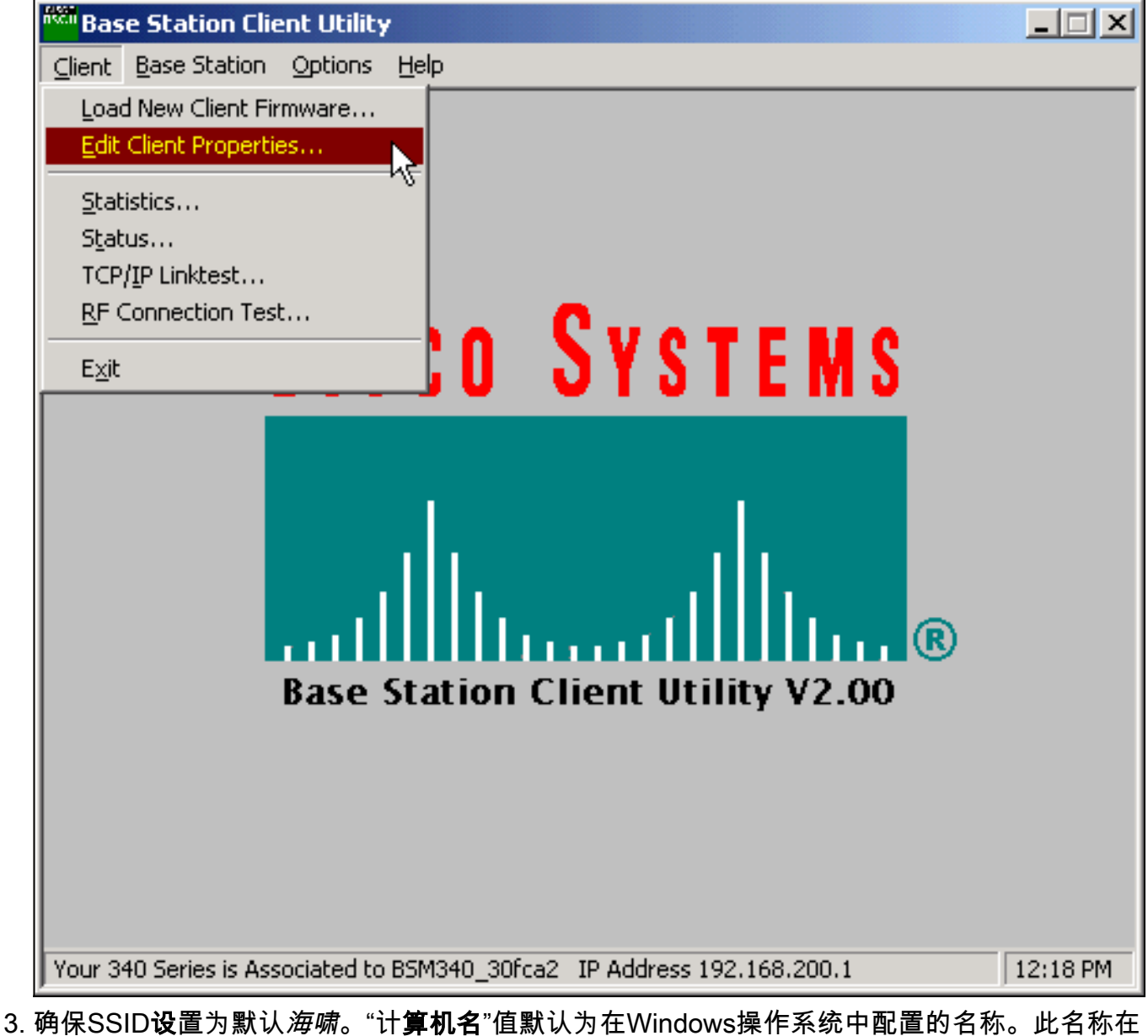

- 3. 确保SSID设直为默认*海嘛*。"计**算机名**"值默认为在Windows操作系统中配直的名称。此名称在 无线网络上必须唯一。**注意:**更改"计**算机名**称"设置可能导致PC上的其他网络程序无法运行 ,并导致无法识别您的PC登录密码。更改此设置时请小心。
- 4. 验证是否未选中Enable Encryption(WEP)复选框。
- 5. Click OK.

图2 — 客户端属性

| 340 Series Properties                                                                                        | ×                                                               |
|----------------------------------------------------------------------------------------------------|-----------------------------------------------------------------|
| Wireless Client Network Parameters                                                                           |                                                                 |
| Computer Name: REMERSON-W2K                                                                                  |                                                                 |
| SSID: tsunami                                                                                                |                                                                 |
| WEP Encryption Key:                                                                                          |                                                                 |
| WEP Encryption Key Entry Method:<br>Hexadecimal (0-9, A-F)<br>ASCII Text<br>Data Rate:<br>Auto (Recommended) | Enable Encryption (WEP)  Network Type:  No Base Station (AdHoc) |
| C 1 Mbps Only<br>C 2 Mbps Only<br>C 5.5 Mbps Only<br>C 11 Mbps Only<br>Load From Floppy Drive                | <u> Base Station (Infrastructure) </u> <u> Defaults </u>        |
|                                                                                                    |                                                                 |
|                                                                                                    | OK Cancel Help                                                  |

#### 图3 — 状态栏

Your 340 Series is Associated to BSM340\_30fca2 IP Address 192.168.200.1 11:48 PM

如果客户端此时无法与基站关联,则必须将基站重置为其默认设置。请参阅<u>使用重置按钮设置默认</u> <u>值</u>。

重置按钮位于基站后面板的一个小孔中,用于将基站参数重置为默认值。

要激活重置按钮,请完成以下步骤:

- 1. 将拉直的纸夹插入小孔并按。
- 2. 取出曲别针。
- 3. 状态LED呈琥珀色闪烁,以显示基站具有以下默认参数值:如果单击"确定",基站将发送这些 设置。单击Edit Base Station Settings(编辑基站设置)以更改基站。

### 配置基站

一旦BSCU显示无线客户端与基站关联,您就可以继续配置。

- 1. 从菜单栏中选择Base Station。
- 2. 选择**设置基站。图4 菜单选择**

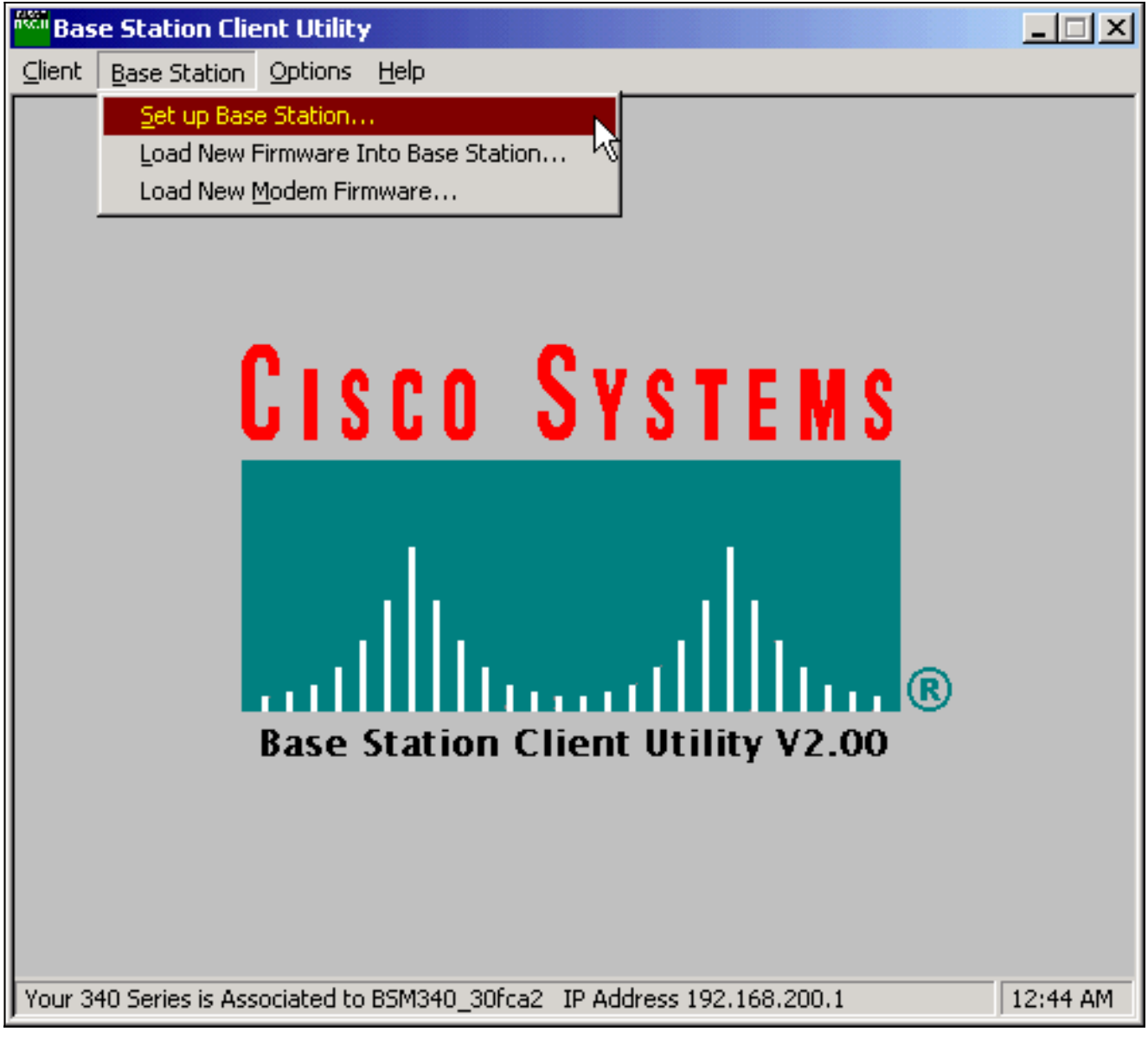

使用我的设置设置基站窗口显示当前的基站设置。图5 — 当前设置

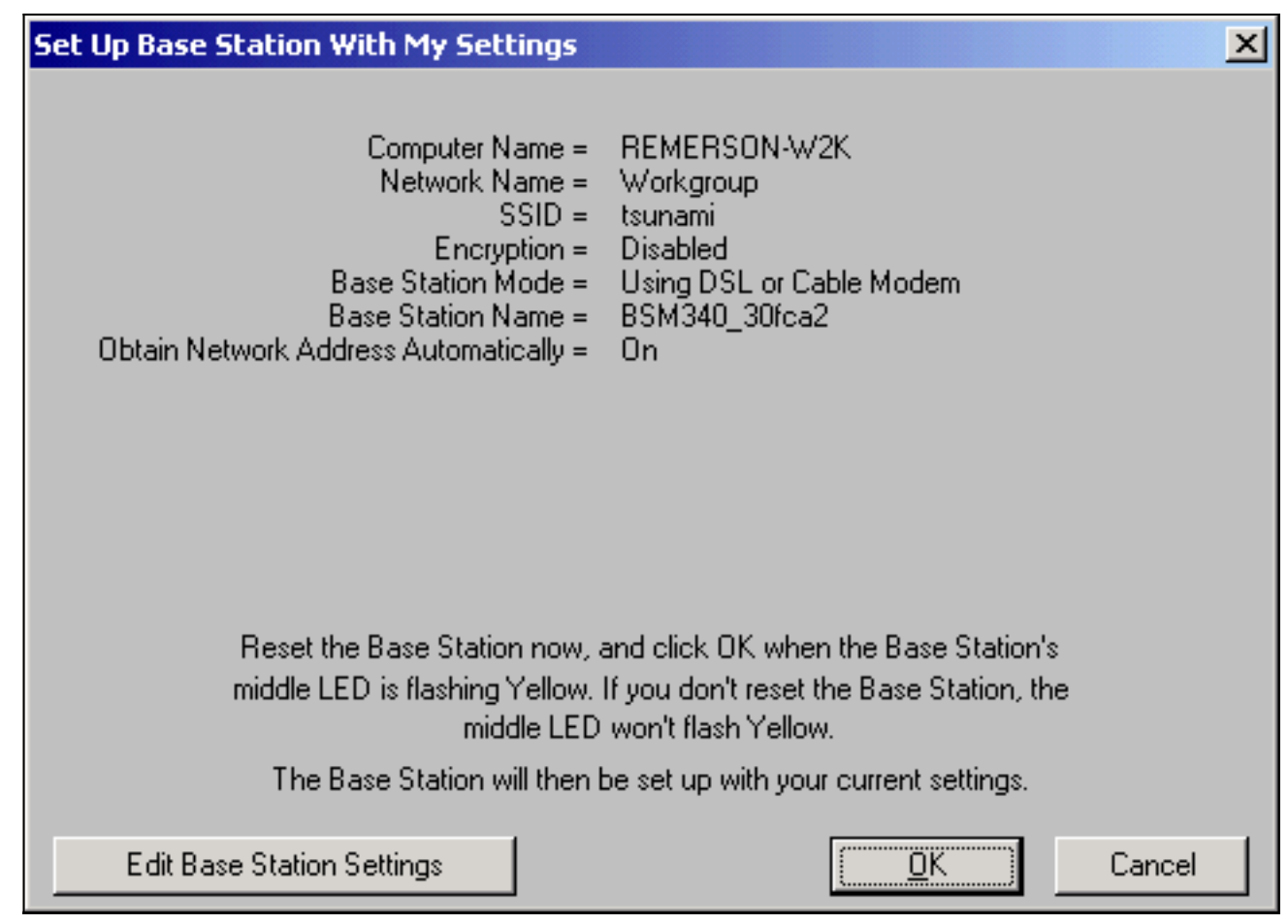

现在,可以配置基站以适应其在网络中的预期角色。

 如果对显示的设置感到满意,请单击"确定"。单击OK接受基站设置时,BSCU会将基站配置为 设置,然后自动将无线PC中的客户端无线电配置为相同的基站设置。

## <u>无线网络参数</u>

单击Edit Base Station Settings按钮时,将显示Base Station Wireless Network Parameters屏幕 ,您可以在其中接受或更改SSID、有线等效保密(WEP)密钥输入方法、WEP加密密钥以及基站和客 户端卡的加密设置。

图6 — 无线网络参数

| Base Station Wireless Nel    | twork Parameters                                                             | × |
|------------------------------|------------------------------------------------------------------------------|---|
| SSID:<br>WEP Encryption Key: | Isunami                                                                      |   |
|                              | WEP Encryption Key Entry Method:<br>• Hexadecimal (0-9, A-F)<br>• ASCII Text |   |
|                              | Enable Encryption (WEP)                                                      |   |
| <u>M</u> ore Info            | <u>D</u> efaults <u>N</u> ext > Cancel                                       |   |

SSID(**设置服务**标识符)标识基站的无线网络,并且必须由与基站通信的所有无线设备使用。要更改此值,请在输入框中输入新名称。可以输入1到32个ASCII字符。

WEP Encryption Key Entry Method选择加密密钥输入方法。要更改此值,请单**击十六进制(0-9、A-**F)或ASCII**文本**。

WEP**加密密钥**通过128位加密提供安全性。所有无线设备和基站上必须设置完全相同的加密密钥。 此条目仅在支持128位WEP的客户端无线电卡上可用。此字段中允许的条目取决于所选的密钥条目 方法。对于ASCII条目,可以使用1到13个ASCII字符。如果选择了十六进制条目,则可以使用1到 26个十六进制字符(0-9, AF)。

启用加密(WEP)复选框启用或禁用128位加密。单击框以更改设置。

**注意:所**有无线客户端PC中的SSID和WEP加密密钥设置必须**与基**站中的设置完全匹配。如果在基 站中更改这些参数,请在所有其他无线PC中使用BSCU重新配置其客户端卡以匹配新设置。

配置网络参数后,单击标有"Next(下一步)"的按钮。

#### 基站属性

通过"基站属性"屏幕,可以选择图7所示的连接类型选项。

图7 — 基站属性

| Base Station Properties 🛛 🕹                                                                                                    |
|----------------------------------------------------------------------------------------------------|
|                                                                                                    |
| Base Station Connection Type:<br>Use Built In 56K Modem for Internet Connection<br>Use Cable or DSL Modem for Internet Connection<br>Use PPP over Ethernet for Internet Connection<br>Use as Access Point for Wireless Clients Only                                          |
| A Base Station can be used to share an Internet connection between<br>all of the computers in your home network. A useful feature of the<br>Base Station is that you don't have to keep one of your computers<br>powered on all of the time in order to access the Internet. |
| More Info         Cancel                                                                                                    |

有关不同模式的说明,请参阅<u>操作模式和说</u>明部分。单击要使用的模式的单选按钮,然后单击 "Next(下一步)"**按**钮。

- DSL/电缆调制解调器模式设置
- <u>PPPoE模式的设置</u>
- 接入点模式设置
- 拨号设置

#### DSL/电缆调制解调器模式设置

如果您通过DSL链路或电缆调制解调器进行高速互联网连接,您可以将基站连接到DSL/电缆调制解 调器上的以太网接口。

电缆或DSL调制解调器模式是基站的默认模式。此模式允许您连接到服务提供商提供的现有DSL或 电缆调制解调器。

在"Base Station **Properties(基站属性)"屏**幕(如图7所示)中,选择"**Use Cable or DSL Modem** for Internet Connection(使用电缆或DSL调制解调器进行Internet连接)",然后单击"Next(下一步 )"。

#### 图8 — 电缆/DSL调制解调器属性

| Base Station Properties               |                             |                | ×      |
|---------------------------------------|-----------------------------|----------------|--------|
| Cable / DSL                           | . Modem Properties          |                |        |
| Base Station Name: BSM340_30f         | ca2                         |                |        |
| Obtain IP Ac                          | ldress Automatically:<br>No |                |        |
| (                                     | ) Yes                       |                |        |
| Base Station IP Address: 192.168.1.21 |                             |                |        |
| Subnet Mask: 255.255.255.             | 0                           |                |        |
| Default Gateway: 192.168.1.1          |                             |                |        |
| DNS Server 1: 10.1.1.1                |                             |                |        |
| DNS Server 2: 10.2.2.1                |                             |                |        |
| Domain Name: cisco.com                |                             |                |        |
| <u>M</u> ore Info                     | < <u>B</u> ack              | <u>N</u> ext > | Cancel |

单击Next,然后返回具有已配置参数的主设置屏幕。单击OK,通过无线链路将参数发送到基站。

## 图9 — 电缆/DSL设置

| Set Up Base Station With My Settings                                                                                                    | ×                                                                                                    |
|----------------------------------------------------------------------------------------------------|----------------------------------------------------------------------------------------------------|
| Computer Name = REI<br>Network Name = Wo<br>SSID = tsur<br>Encryption = Dis<br>Base Station Mode = Usir<br>Base Station Name = BSN<br>Obtain Network Address Automatically = Off<br>IP Address = 192<br>Subnet Mask = 255<br>Default Gateway = 192<br>DNS Server 1 = 10.7<br>DNS Server 2 = 10.7<br>Domain Name = cisc | MERSON-W2K<br>rkgroup<br>hami<br>abled<br>ng DSL or Cable Modem<br>M340_30fca2<br>2.168.1.21<br>5.255.255.0<br>2.168.1.1<br>1.1.1<br>2.2.1<br>co.com |
| Reset the Base Station now, and c<br>middle LED is flashing Yellow. If you<br>middle LED won                                                                                                    | lick OK when the Base Station's<br>a don't reset the Base Station, the<br>'t flash Yellow.                                                           |
| The Base Station will then be se                                                                                                    | t up with your current settings.                                                                                                    |
| Edit Base Station Settings                                                                                                    | <u>O</u> K Cancel                                                                                                    |

#### <u>PPPoE模式的设置</u>

当ISP要求通过电缆调制解调器或DSL调制解调器进行通信时,使用以太网PPP(PPPoE)模式。基站 通过以太网与DSL或电缆调制解调器进行物理连接。

在"Base Station **Properties(基站属性)"屏**幕(如图7所示)中,选择"**Use PPP over Ethernet for** Internet Connection(将以太网上的PPP用于Internet连接)",然后单击"Next(下一步)"。

在显示**的"PPP Over Ethernet Properties"**屏幕中,输入您的用户名、从ISP提供的密码和域名。单 击 Next。

#### 图10 - PPPoE属性

| Base Station Properties |                               | ×      |
|-------------------------|-------------------------------|--------|
|                         | PPP Over Ethernet Properties  |        |
| Login User Name:        | cisco                         |        |
| Login Password:         | ******                        |        |
| Service:                |                               |        |
| Domain Name:            | cisco.com                     |        |
|                         |                               |        |
|                         |                               |        |
|                         |                               |        |
|                         |                               |        |
|                         |                               |        |
| <u>M</u> ore Info       | < <u>B</u> ack <u>N</u> ext > | Cancel |

将显示新设置。验证是否已设置基站模式和其他参数,然后单击"确**定"**将配置发送到基站。

#### 图11 - PPPoE设置

| Set Up Base Station With My Settings                                                                                                    | ×                                                                                                    |  |  |  |
|----------------------------------------------------------------------------------------------------|----------------------------------------------------------------------------------------------------|--|--|--|
| Computer Name =<br>Network Name =<br>SSID =<br>Encryption =<br>Base Station Mode =<br>User Name =<br>Password =<br>Domain Name =                                              | REMERSON-W2K<br>Workgroup<br>tsunami<br>Disabled<br>PPP over Ethernet<br>cisco<br>*******<br>cisco.com |  |  |  |
| Reset the Base Station now, and click OK when the Base Station's<br>middle LED is flashing Yellow. If you don't reset the Base Station, the<br>middle LED won't flash Yellow. |                                                                                                    |  |  |  |
| The Base Station will then t                                                                                                    | be set up with your current settings.                                                                  |  |  |  |
| Edit Base Station Settings                                                                                                    | <u>O</u> K Cancel                                                                                      |  |  |  |

#### 接入点模式设置

在接入点模式下,基站可以连接到内部有线LAN。在此模式下,无线设备可以访问有线LAN以获取 网络资源。

在接入点模式下,基站不为无线或有线设备提供DHCP服务器功能或NAT功能。如果有线网络包含 DHCP服务器,则可以设置无线PC,以在使用无线电卡时通过DHCP自动获取网络信息。基站用作 典型接入点,并将DHCP数据包传送到DHCP服务器或从DHCP服务器传送DHCP数据包。

**注意:**要在使用外部DHCP服务器时获取基站IP地址,可以使用Cisco Aironet 340系列基站CD上的 IP设置实用程序(IPSU)(请参阅安<u>装IPSU</u>)。

在"Base Station Properties(基站属性)"屏幕(如图7所示)中,单击"Use as Access Point for Wireless Clients Only(仅无线客户端使用接入点)"单选按钮,然后单击"Next(下一步)"。

在显示**的Access Point Properties屏**幕中,选择基站是否自动收到其IP信息。如果没有,请根据您的 网络填写地址、掩码、网关和DNS信息,然后单击**Next**。

图12 — 接入点属性

| Base Station Properties  |                                                 | ×                     |
|--------------------------|-------------------------------------------------|-----------------------|
|                          | Access Point Properties                         |                       |
|                          | - Obtain IP Address Automaticall<br>No<br>C Yes | у:<br>                |
| Base Station IP Address: | 192.168.1.21                                    |                       |
| Subnet Mask:             | 255.255.255.0                                   |                       |
| Default Gateway:         | 192.168.1.1                                     | _                     |
| DNS Server 1:            | 10.1.1.1                                        | _                     |
| DNS Server 2:            | 10.2.2.1                                        |                       |
|                          |                                                 |                       |
| <u>M</u> ore Info        | < <u>B</u> ack                                  | <u>N</u> ext > Cancel |

将显示新设置。验证是否已设置基站模式和其他参数,然后单击"确**定"**将配置发送到基站。

## 图13 — 接入点设置

| Set Up Base Station With My Settings                                                                                                    | ×                                                                                                    |  |  |  |
|----------------------------------------------------------------------------------------------------|----------------------------------------------------------------------------------------------------|--|--|--|
| Computer Name =<br>Network Name =<br>SSID =<br>Encryption =<br>Base Station Mode =<br>Obtain Network Address Automatically =<br>IP Address =<br>Subnet Mask =<br>Default Gateway =<br>DNS Server 1 =<br>DNS Server 2 = | REMERSON-W2K<br>Workgroup<br>tsunami<br>Disabled<br>Access Point<br>Off<br>192.168.1.21<br>255.255.255.0<br>192.168.1.1<br>10.1.1.1<br>10.2.2.1 |  |  |  |
| Reset the Base Station now, and click OK when the Base Station's<br>middle LED is flashing Yellow. If you don't reset the Base Station, the<br>middle LED won't flash Yellow.                                          |                                                                                                    |  |  |  |
| The Base Station will then b                                                                                                    | e set up with your current settings.                                                                                                    |  |  |  |
| Edit Base Station Settings                                                                                                    | <u>D</u> K Cancel                                                                                                    |  |  |  |

BSM342包括集成调制解调器,用于在没有宽带Internet连接时拨号到ISP。客户端PC可以发起按需 拨号连接,也可以配置为在手动触发时拨入ISP。

在"Base Station **Properties(基站属性)"屏**幕(如图7所示)中,选择"**Use Built In 56k Modem for** Internet Connection(将内置56k调制解调器用于Internet连接)",然后单击Next(下一步)。出现 "Dialup Modem Properties(拨号调制解调器属性)"屏幕。

#### 图14 — 拨号调制解调器属性

| Base Station Properties                                                          |                                     | ×      |  |  |  |
|----------------------------------------------------------------------------------|-------------------------------------|--------|--|--|--|
|                                                                                  | Dialup Modern Properties            |        |  |  |  |
| Login User Name:                                                                 | cisco                               |        |  |  |  |
| Login Password:                                                                  | ******                              |        |  |  |  |
| Phone Number:                                                                    | 5551234                             |        |  |  |  |
| Domain Name:                                                                     | cisco.com                           |        |  |  |  |
| <ul> <li>Tone or Pulse I</li> <li>Tone Dialing</li> <li>Pulse Dialing</li> </ul> | Dialing:                            |        |  |  |  |
| Idle Time Hangup: 10                                                             | (Minutes) Country: USA<br>Australia | •      |  |  |  |
| <u>M</u> ore Info                                                                | < <u>B</u> ack <u>N</u> ext >       | Cancel |  |  |  |

用户名、密码、电话号码和域名设置应由ISP提供。

#### 根据连接基站的电话线的功能,选择Tone Dialing或Pulse Dialing。

如果希望调制解调器在客户端PC发出流量时自动连接到ISP,请将**Dial on Demand**设置为**On**。如果 选择**关闭**,则必须在**Base Station Connection Status**(BSCS)屏幕上单击**Connect**,或(当您使用 Internet浏览器时)在Base Station主菜单屏幕上单击**Start a connection**以手动启动连接。

如果线路上没有IP流量通过,Idle Hangup Time设置将告知调制解调器保持与ISP连接的分钟数。请 注意,ISP在连接结束时可能配置了较短的空闲时间。

Country设置指定集成调制解调器的国家/地区代码。将此设置为运行基站的国家/地区(如果您进行 国际拨号,则不设置调制解调器拨号的国家/地区)。

#### 图15 — 拨号调制解调器设置

| Set Up Base Station With My Settings                                                                                                    | ×                                                                                                    |
|----------------------------------------------------------------------------------------------------|----------------------------------------------------------------------------------------------------|
| Computer Name =<br>Network Name =<br>SSID =<br>Encryption =<br>Base Station Mode =<br>Dial On Demand =<br>Dial Mode =<br>Idle Hangup Timeout =<br>Phone Number =<br>User Name =<br>Password =<br>Domain Name = | REMERSON-W2K<br>Workgroup<br>tsunami<br>Disabled<br>Using Dial Up Modem<br>On<br>Tone<br>10 minutes<br>5551234<br>cisco<br>*******<br>cisco.com |
| Reset the Base Station now, a<br>middle LED is flashing Yellow. I<br>middle LED<br>The Base Station will then b                                                                                                | nd click OK when the Base Station's<br>f you don't reset the Base Station, the<br>won't flash Yellow.                                           |
| Edit Base Station Settings                                                                                                    | <u> </u>                                                                                                    |

单击Next,将显示拨号设置。验证参数,然后单击OK将配置发送到基站。

## 通过Web浏览器配置基站

如果您使用非Windows平台或不想使用BSCU,则可以从Web浏览器配置基站。

### 浏览到基站

要使用Web浏览器连接到基站,请输<u>入BSx的IP地</u>址 <u>&apos;s IP地址</u>进入Web浏览器的Address或 Location区域。默认IP地址为192.168.200.1;如果您之前更改过,请输入正确的地址。

**注:如**果浏览器无法连接默认IP地址或您配置的地址,请将基站重置为其默认设置。有关过程<u>,请</u> 参阅使用重置按钮设</u>置默认值。

连接后,将显示主设置页面。

#### 图16 — 主设置页

| File Edit View Go Communicator Help                                                                                                    |              |                |                |                   |                                                                                                    |            | <u>_   ×</u>     |
|----------------------------------------------------------------------------------------------------|--------------|----------------|----------------|-------------------|----------------------------------------------------------------------------------------------------|------------|------------------|
| Back Forward Reload Home                                                                                                    | Search N     | M.<br>letscape | int 🗳          | i 💕<br>Security   | 🔕<br>Shop                                                                                                    | Stop       | N                |
| Bookmarks & Location. http://132                                                                                                    | . 166.200.17 |                |                |                   |                                                                                                    |            | <u> </u>         |
| Cisco BSM340 V8.52                                                                                                    |              |                |                | BSM340            | _30fca2                                                                                                    | - 192.168  | .200.001         |
| Item                                                                                                    |              |                |                | Value             |                                                                                                    |            |                  |
| SSID - Service set identification                                                                                                    | a string (   | of at least    | : 1 chara      | acters tsu        | ınami                                                                                                    |            |                  |
| WEP encryption key in ASCII                                                                                                    |              | <u>off</u>     | or a key       | 7                 |                                                                                                    |            |                  |
| WEP encryption key in hex                                                                                                    |              | off or a       | key 🗌          |                   |                                                                                                    |            |                  |
| Use new SSID and key                                                                                                    |              |                |                |                   |                                                                                                    |            |                  |
|                                                                                                    |              |                |                |                   |                                                                                                    |            |                  |
| Operating mode                                                                                                    | cable_DS     | L_mode         | m, <u>acce</u> | sspoint, PI       | PP over                                                                                                    | ethernet ( | or <u>dialup</u> |
| Base station name                                                                                                    | 4            | a strir        | ng BSM3        | 40_30fc           | a2                                                                                                    |            |                  |
| Obtain network address automatically                                                                                                    |              |                |                | off or on         |                                                                                                    |            |                  |
| Log and alarm history                                                                                                    |              |                |                |                   |                                                                                                    |            |                  |
| Load new firmware via browser                                                                                                    |              |                |                | Brow              | rse                                                                                                    | Send       |                  |
| Connection status : Logged in for O days, 3:57:00, Rx 395758 / Tx 124660 bytes<br>IP Address : 192.168.001.101 Mask: 255.255.255.000 Gateway: 192.168.001.001<br>DNS servers: 024.093.067.065, 024.093.067.064<br>Domain Name: |              |                |                | 0 bytes<br>01.001 |                                                                                                    |            |                  |
|                                                                                                    |              |                |                |                   | NM B.C                                                                                                    |            | -                |
| Document: Done                                                                                                    |              |                |                | E                 | - <b>9</b> - <b>9</b> |            | 🔺 🏏 //.          |

主设置屏幕显示基站的当前设置。

## 基站属性

您应更改SSID和WEP密钥默认值。为此,请在文本框中键入新值。在浏览器输入框中输入信息时 ,必*须按*Enter键**完**成输入。如果更改了SSID和WEP密钥,则必须使用Aironet客户端实用程序在客 户端计算机上设置它们。

要激活基站上的更改,请单击"Use new SSID and key"。

电缆/DSL调制解调器模式设置

在图16中,您可以看到基站的默认工作模式是**cable\_DSL\_modem,**采用黑色字母。电缆/DSL调制 解调器模式中的其他可配置选项包括:

- •基站名称:在此处输入新的基站名称,然后按Enter。
- 自动获取网络地址:如果基站从DHCP服务器接收IP编址信息,请将此设置保留为On。否则,选择"关闭"。屏幕刷新并显示IP配置选项。地址、掩码、网关、DNS和域名信息应由ISP提供。键入每个条目后,必须按Enter键。

#### PPPoE模式的设置

在图16所示的主页中,单击PPP\_over\_ethernet。

主页将使用要输入的PPPoE参数展开。填写登录名、密码和域名。这些值应由您的Internet服务提供商提供。确保在每个条目**的末**尾按Enter键。

图17 - PPPoE设置页

| Ele Edit View Go Communicator He         | eln                                       |          |            |               |            |          | <u>_                                    </u> |
|------------------------------------------|-------------------------------------------|----------|------------|---------------|------------|----------|----------------------------------------------|
| Back Forward Reload Ho                   | and 🯄 🦽<br>ome Search                     | Netscape | d<br>Print | 💕<br>Security | 🔕.<br>Shop | Stop     | N                                            |
| 👔 📲 Bookmarks 🧔 Location: http:<br>Demoz |                                           | <u> </u> |            |               |            |          |                                              |
| Cisco BSM340 V8.52                       |                                           |          | BS         | M340_30       | fca2 - 19  | 2.168.20 | 0.001                                        |
| Item                                     |                                           |          | v          | alue          |            |          |                                              |
| SSID - Service set identification        | a string of at least 1 characters tsunami |          |            |               |            |          |                                              |
| WEP encryption key in ASCII              | off or a key                              |          |            |               |            |          |                                              |
| WEP encryption key in hex                | off or a key                              |          |            |               |            |          |                                              |
| Use new SSID and key                     |                                           |          |            |               |            |          |                                              |
| Operating mode                           | cable DSL                                 | modem, a | ccesspo    | int, PPP_a    | over_eth   | ernet or | dialup                                       |
| Base station name                        |                                           | a string | BSM340     | _30fca2       |            |          |                                              |
|                                          |                                           |          |            |               |            | n        |                                              |
| Service name                             |                                           | a string |            |               |            |          |                                              |
| Login user name                          |                                           | a string |            |               |            |          |                                              |
| Login password                           |                                           | a string |            |               |            |          |                                              |
| Domain name                              |                                           | a string |            |               |            |          |                                              |
| Log and alarm history                    |                                           |          |            |               |            |          |                                              |
| Document: D                              | lone                                      |          |            |               | s. 4.5     | 6P 🖪     |                                              |

### <u>接入点模式设置</u>

在图16所示的主页中,单击accesspoint。

主页随要输入的接入点参数展开。填写地址、掩码、网关、DNS和域名信息。确保在每个条目**的末** 尾按Enter键。

### 图18 — 接入点设置页

| Elle       Edit       Yew       Go Communicator       Help         Back       Forward       Reload       Home       Search       Netscape       Print       Security       Shop       Stop       Image: Stop         Back       Forward       Reload       Home       Search       Netscape       Print       Security       Shop       Stop       Image: Stop       Image: Stop       Imag |
|----------------------------------------------------------------------------------------------------|
| Bookmarks & Location: http://192168.1.103/d/DHCP/off  Operating mode Cable DSL modem, accesspoint, PPP over ethernet or dialup a string BSM340_30fca2  Obtain network address off or on Internet address an IP address 192.168.001.103                                                                                                    |
| Operating mode       cable DSL modem, accesspoint, PPP over ethernet or dialup         Base station name       a string BSM340_30fca2         Obtain network address       off or on         Obtain network address       an IP address 192.168.001.103                                                                                                    |
| Obtain network address automatically       off or on         Internet address       an IP address 192.168.001.103                                                                                                    |
| Internet address an IP address 192.168.001.103                                                                                                    |
|                                                                                                    |
| Internet subnet mask an IP address 255.255.255.000                                                                                                    |
| Internet default gateway an IP address 192.168.001.001                                                                                                    |
| DNS server 1 an IP address 192.168.001.253                                                                                                    |
| DNS server 2 an IP address 192.168.001.254                                                                                                    |
| Domain name a string cisco.com                                                                                                    |
| Log and alarm history                                                                                                    |
| Load new firmware via browser                                                                                                    |
|                                                                                                    |

### <u>拨号模式设置</u>

在图16所示的主页中,单击PPP\_over\_ethernet。

主页将使用要输入的PPPoE参数展开。填写登录名、密码和域名。这些值应由您的Internet服务提供商提供。确保在每个条目**的末**尾按Enter键。

如果希望**调制解调器在有来自客户端PC的流量时自动连接到ISP,则应将Dial on Demand(按需拨 号)设置设置为On。如果选择关闭,则必须单击启动连接以手动启动连接,或单击<b>停止连接以手**动 终止调制解调器呼叫。

Minutes of idle time to cause hangup **设置告诉调制解调器,如果线路上没有IP流量传输,则保持与** ISP连接的分钟数。</mark>请注意,ISP在连接结束时可能配置了较短的空闲时间。

图19 — 拨号设置

| 🔆 Netscape                              |                       |           |                  |                    |                            |                      |                |              | ×        |           |          |            |        |    |
|-----------------------------------------|-----------------------|-----------|------------------|--------------------|----------------------------|----------------------|----------------|--------------|----------|-----------|----------|------------|--------|----|
| E                                       | ile Edit              | :⊻iew     | <u>G</u> 0       | ⊆omn               | nunicator                  | Help                 |                | -            | 11       | 0         | <b>A</b> | 1000       |        |    |
| ATTALA                                  | Bao                   | L<br>sk F | - 🥋 -<br>Forward | d R                | aload                      | Home                 | s Search       | Netscape     | C Print  | Security  | ON Shop  | Stop       |        | N. |
| 1 100                                   | 1                     | Bookm     | narks            | 🎄 L                | ocation:                   | http://1             | 192.168.200.1/ | /d/Mode/diak | ιp       |           |          |            |        | -  |
|                                         |                       |           |                  |                    |                            |                      |                |              |          |           |          |            |        |    |
|                                         | Opera                 | ating n   | node             |                    |                            | T                    | cable DSL      | modem,       | accesspo | oint, PPP | over eth | ernet or ( | dialup |    |
| Base station name                       |                       |           |                  |                    |                            |                      | a string       | BSM340       | )_30fca2 |           | ]        |            |        |    |
|                                         | Dial o                | n dem     | and              |                    |                            | _                    | on or off      |              |          |           |          |            |        |    |
| Minutes of idle time to cause<br>hangup |                       |           |                  |                    | a number of 120 or less 10 |                      |                |              |          |           |          |            |        |    |
|                                         | Start a connection    |           |                  |                    |                            |                      |                |              |          |           |          |            |        |    |
| Stop a connection                       |                       |           |                  |                    |                            |                      |                |              |          |           |          |            |        |    |
| Login user name                         |                       |           |                  |                    |                            | a string             | cisco          |              |          | ]         |          |            |        |    |
| Login password                          |                       |           |                  |                    |                            | a string             | *****          | *            |          |           |          |            |        |    |
| Phone number                            |                       |           |                  |                    |                            | a string             | 555123         | 34           |          | ]         |          |            |        |    |
| L                                       | Tone or pulse dialing |           |                  |                    |                            | tone or <u>pulse</u> |                |              |          |           |          |            |        |    |
| Domain name                             |                       |           |                  | a string cisco.com |                            |                      |                |              |          |           |          |            |        |    |
| Log and alarm history                   |                       |           |                  |                    |                            |                      |                |              |          |           |          |            |        |    |
|                                         |                       |           |                  |                    |                            |                      |                |              |          | Dresser   |          |            |        |    |
|                                         | Load                  | new fi    | rmwa             | are vi             | a brows                    | ser                  |                |              |          | Drowse.   | 50       | and        |        |    |
|                                         |                       |           |                  |                    |                            | 0                    | Connection     | n status     | : Idle   |           |          |            |        | -  |
| C                                       | 💣 📲 🛛 Document: Done  |           |                  |                    |                            |                      |                |              |          |           |          |            |        |    |

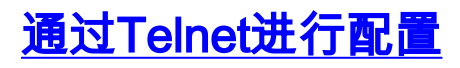

可以打开与基站内部IP地址的无线Telnet连接。

通过Telnet连接到BSx342时,您会看到以下菜单:

#### 图20 - Telnet BSx342连接菜单

| Cisco BSM340 V8.52                                                                         | H                                                      | ain Menu                                                                  | BSM340_30fca2                                                                                                    |                 |
|--------------------------------------------------------------------------------------------|--------------------------------------------------------|---------------------------------------------------------------------------|----------------------------------------------------------------------------------------------------|-----------------|
| Option                                                                                     | Value                                                  | Descri                                                                    | iption                                                                                                    |                 |
| 1 - SSID [<br>2 - EncryptionKey<br>3 - HexKey                                              | "tsunami"                                              | ] – SSID –<br>– WEP en<br>– WEP en                                        | - Service set identifica<br>acryption key in ASCII<br>acryption key in hex                                                                                                    | ation           |
| 4 - Configure<br>5 - Mode [<br>6 - Name [<br>7 - DHCP [<br>8 - History<br>9 - Close        | cable_DSL_noden<br>''BSM340_30fca2''<br>on             | - Use ne<br>] - Operat<br>] - Base s<br>] - Obtain<br>- Log an<br>- Close | <ul> <li>Use new S\$ID and key</li> <li>Operating mode</li> <li>Base station name</li> <li>Obtain network address automa</li> <li>Log and alarm history</li> <li>Close the telnet session</li> </ul> | atically        |
| Connection status : Lo<br>IP Address : 192.168.0<br>DNS servers: 024.093.0<br>Domain Name: | gged in for 0 d.<br>01.101 Mask: 29<br>67.065, 024.093 | ays, 2:02:44,<br>55.255.255.00<br>.067.064                                | . Rx 1673282 / Tx 589085<br>0 Gateway: 192.168.001                                                                                                    | 5 bytes<br>.001 |
| Enter an option number<br>>                                                                | or name                                                |                                                                           |                                                                                                    |                 |

基站的配置非常简单。要访问菜单屏幕上的任何选项,可以在菜单提示符下键入其编号。

## <u>加载固件</u>

当BSx342预装固件并开箱即用时,建议为BSx342加载最<u>新</u>固件:

- 要将要加载新固件的基站置于重置模式,请按重置按钮(位于设备背面电源连接左侧)与小对 象(如牙签或纸夹)共三秒钟。中间LED开始呈黄色闪烁。
- 要将固件映像上传到基站,必须使用BSCU。双击桌面上的BSCU图标,或导航"开始"按钮菜单并选择基站客户端实用程序以启动BSCU。
- 3. 加载该实用程序后,从BSCU菜**单中选**择Base Station,然后单击Load New Firmware Into Base Station**。**系统将提示您查找升级所需的固件文件。搜索文件,然后单击"打**开"**按钮。
- 文件以重置模式上传到基站时,将显示进度条。当基站重新启动时,进度条似乎以大约95%的 速度停止。当基站恢复时,从中进行传输的计算机会重新建立与基站的连接,条形将变为 100%。

## 相关信息

- Cisco Aironet 340 系列技术说明
- <u>技术支持 Cisco Systems</u>